## 縣市轄屬學校通報資料偵錯操作手冊

- 提供學校端進行資料值錯檢查作業。
   請以特教通報管理權限,登錄系統。
  - 五、 資料偵錯檢查
  - (一) 【提醒檢核機制】
     為減輕資料校正人力負擔,為提升縣市管理端資料庫分析之正確性,積極開發各級學校資料檢錯功能,希望透過多項系統檢核機制,使SET步向95%以上正確,方能結合多個系統運作與完成各項統計。
  - (二) 【資料偵錯檢查功能項目區分為十項】 學生動態追蹤、學生資料查錯、身障類其他偵錯、資優類其他偵錯、教師資料查錯、特殊教育班查錯、學校資料查錯、入學畢業批次修正(身障)、入學 畢業批次修正(資優)、轉銜表填寫檢視。

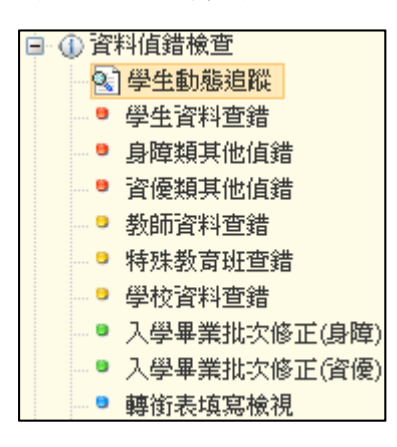

(三) 學生動態追蹤

學生動態追蹤區分為「一般學生異動」及「提報鑑定安置」,此功能目的在提醒 學校,那些學生尚未完成異動或接收。

- 一般學生異動區分為「新安置學生未接收」及「本校已填妥轉銜表學生等待異動」。
- 2. 提報鑑定安置區分為「提報鑑定已議決未接收」及「放棄特教服務未異動」。
- 3. 登錄日期:依上線最後登錄日期記錄。

|        |    |       |        |              | 學生動態追蹤             |                |                 |            |
|--------|----|-------|--------|--------------|--------------------|----------------|-----------------|------------|
|        |    |       |        |              |                    |                |                 | 總計1筆 1     |
|        |    |       |        | —般           | 學生異動               | 提報證            | 旋安置             |            |
| 序號 鄉鎮市 | 學校 | 學校    | 姓名     | 新安置學生<br>未接收 | 本校已填妥轉銜表<br>學生等待異動 | 提報鑑定已議決<br>未接收 | 放棄放棄特教服務<br>未異動 | 登錄日期       |
| 1      | 東區 | RTIPE | 101610 |              |                    |                | ~               | 2018/07/19 |

(四) 學生資料查錯

- 1. 資料偵錯執行說明
  - (1) 請先點選列表上方【開始檢查】鍵,以進行資料偵錯內容更新。
  - (2) 系統檢查時,於下方呈現執行進度與錯誤筆數等資訊。

| 學生資料查錯                                                                                                    |
|----------------------------------------------------------------------------------------------------|
| <ul> <li>※ 本功能檢視:</li> <li>(1) 諸先點選右側【開始檢查】系統依序檢視:出生日期、年級、入學管道、入學日期、畢業日期、登錄日期等項目。</li> <li>(2) 出生與教育階段、年級對應 =&gt; 年級與入學、畢業日期對應,延長修業年限或緩讀請點選〔確認該生出生日期正確〕。</li> </ul> |
| (3)登錄日期仍停留於上個學年度者,請重新檢視資料無誤後存檔。<br>(4)修改學生資料後,請再重新執行[開始檢查]。                                                                                                    |
| 總計 32 個學生資料不正確 🗲 錯誤筆數                                                                                                    |
| 100.00% ◀━ 執行進度                                                                                                    |

(3) 資料偵錯後,列表中於錯誤處呈現紅色字體,請確認該生資料後於清單中點 選學生姓名進行修正。

| 序<br>號 | 鄉鎖市                | 學校                 | 姓名  | 出生日期           | 教育階<br>段 | 年<br>級 | 入學管道 | 群別   | 科条   | 入學日期           | 畢業日期           | 登錄日期           |
|--------|--------------------|--------------------|-----|----------------|----------|--------|------|------|------|----------------|----------------|----------------|
| 1      | 中和區                | 女中<br>马达女 <b>人</b> | 毛0婷 | 1999/06/1<br>5 | 高中職      | 1      | (空値) | (空値) | (空值) | 2014/09/0<br>1 | 2017/06/2<br>0 | 2014/10/1<br>4 |
| 2<br>2 | 些 <b>人斜</b><br>中和區 | 朝 <b>下》/</b><br>女中 | 王0涵 | 1998/08/0<br>8 | 高中職      | 2      | (空値) | (空値) | (空值) | 2013/09/0<br>1 | 2016/06/2<br>0 | 2014/08/1<br>5 |

- (4) 偵錯項目共分三類,說明如下
  - A. 以出生日期判斷教育階段、年級是否錯誤?
     若因其他因素,如該生為延長修業年限或緩讀,其入學、畢業日期均正確者,則請點選該生名字進入編修,於【出生】欄後方勾選 『確認該生出生日期正確』後,點選【存檔】鍵,即完成修正。
  - B. 根據年級對應入學日期、畢業日期是否正確?

入學日期、畢業日期係指該教育階段的入學(畢業)日期,而非該 生轉入本校的入學日期及轉出日期。

以下圖學生林冠為例:入學日期應更正為該教育階段(高中職3年級)的入學日期 2007/9/1。

※入學日期設定在每年 9/1 前後 10 天內皆為正確日期。

※畢業日期設定在每年 6/20 前後 10 天內皆為正確日期。

|    |     |    | -          | 第1頁,共 | 3] | <b>〔</b> , 總計 22 筆 | ₩ 4        | P 98       |
|----|-----|----|------------|-------|----|--------------------|------------|------------|
| 编辑 | 學校  | 姓名 | 出生日期       | 教育階段  | 年  | 入學日期               | 畢業日期       | 登錄日期       |
| 3  | 山高工 | 林冠 | 1992/05/26 | 高中職   | 3  | 2007/08/01         | 2010/06/20 | 2009/10/12 |

C. 登錄日期於新學年度是否更新?

【範例】:104 學年度的起始日期為 2015/8/1,若登錄日期仍停留 2015/7/1 之前日期,則系統將判定為新學年度尚未完成學生資料檢 視、更新,請點選該學生名字進入,重新檢視資料無誤後【存檔】 即完成修正。

(5) 確認資料修正後,請再點選一次列表上方【開始檢查】鍵,以進行資料偵錯 內容更新。

| · · · · · · · · · · · · · · · · · · ·                                                                                                    |  |
|----------------------------------------------------------------------------------------------------|--|
| <ul> <li>※本功能檢視:</li> <li>(1)諸先點選右側【開始檢查】 系統依序檢視:出生日期、年級、入學管道、入學日期、畢業日期、登錄日期等項目。</li> <li>(2)出生與教育階段、年級對應 =&gt; 年級與入學、畢業日期對應,延長修業年限或緩讀諸點選[確認該生出生日期正確]</li> <li>(3)登錄日期仍停留於上個學年度者,諸重新檢視資料無誤後存檔。</li> <li>(4)修改學生資料後,諸再重新執行[開始檢查]。</li> </ul> |  |
| 100.00%                                                                                                    |  |

- (五) 身障類其他偵錯
  - 特教類別為【學障】、【多障】、【其他顯著障礙】,特教類別說明請填寫。(學障自 4月份起進行追蹤,建請縣市鑑輔會陸續完成學障特教類說明)
     ※若清單中「鑑輔安置補充說明」欄位呈現(空值),則是特教類別為【學障】、【多 障】、【其他顯著障礙】,鑑輔會類別附註未填寫;請將該名學生資料提供鑑輔會協 助(依鑑輔會實施作業修正)。

※如何查詢該名學生基本資料提供鑑輔會協助?

點選該名學生姓名,系統將呈現另一個頁面「學生基本資料」,於特教類別附 註即可檢視學生資料是否有填寫,同步可截取該名學生基本資料提供鑑輔會協 助(依鑑輔會實施作業修正)。

|   | -   |                         |      |        |            |                |        |                           |                                       |            |              |                          |           |               |
|---|-----|-------------------------|------|--------|------------|----------------|--------|---------------------------|---------------------------------------|------------|--------------|--------------------------|-----------|---------------|
|   |     | - ■ 藝才入學報到              |      |        |            |                |        |                           | 身障類其個                                 | 也查錯        |              |                          |           |               |
|   |     | - ■ 確定就讀通報              | 2020 |        |            |                |        |                           |                                       |            |              |                          |           |               |
|   | E   | - 學術性向                  | × 2  | まて力能減  | : 84       |                |        |                           |                                       |            |              |                          | _         |               |
|   |     | ■ 提報學生上傳                | (1)  | 特教類    | 別為學障、      | 多障、其他障礙者       | ,特教類別  | 說明諸填寫。( <mark>學障</mark> 日 | 自4月份起進行追蹤                             | 2、建諸縣市鑑輔會[ | 陸續完成         | 成學障特教類說明)                |           |               |
|   |     | 上傳確認更新                  | (2)  | 安置班    | 型(一)或      | (二) 為巡迴輔導,     | 清點選提供  | 《迴輔導之學校。                  |                                       |            |              |                          | 1         |               |
|   |     | — ■ 接收通過名單              | ()   |        | ,          |                |        |                           |                                       |            |              |                          |           | _             |
|   |     | 資優異動追蹤                  |      |        |            |                |        |                           |                                       |            |              |                          |           | 總計3筆 1        |
| E | 3   | 接收與升級                   |      |        |            |                |        |                           |                                       |            | -            |                          |           |               |
|   |     | ■ 接收安置學生                |      | 应辩     | 網络市        | 网拉             | 壯之     | 新育院長(年)                   | ····································· | 鑑輔安置補充說    |              | 字書が明                     | 該生述輔輔導要點選 | 彩绘口期          |
|   |     | - ■ 批次年級升級              |      | /3/206 | 7623,4113  | 49-1.0         | ST-H   | 9X M PB FX (-+)           | 14.92368/07                           | 明          |              | 又且加至                     | 學校名稱      | 12.36K [1179] |
|   |     | - ■ 下載XLS資料             |      |        |            |                |        |                           |                                       |            | <b>並</b> ;孟1 | は(按亭時数肥恣)                |           |               |
|   |     | 未提報鑑定追蹤                 |      | 1      | 大学 (1)     | 大和客中           | 9038   | 高中職 (2 年級)                | 學習障礙                                  | (空値)       | E 7.89.4     | 91(192,32,197-92,08,421) |           | 2018/07/25    |
|   | 〕資  | "料值錯檢查                  |      |        |            |                |        |                           |                                       |            |              |                          |           |               |
|   | 8   | ]學生動態追蹤                 |      |        | 10.00      | A DOMESTIC: N  |        | 吉市酔 (2 年初)                | 613 3738de1157                        | (111)      |              |                          |           | 2017/00/27    |
|   |     | 學生資料查錯                  |      | 2      |            | PARAMIT.       |        | 同中報(3 4 版)                | 学自悍吼                                  | (至道)       |              |                          |           | 2017/09/27    |
|   | . 9 | 身障類其他值錯                 |      |        |            |                |        |                           |                                       |            |              |                          |           |               |
|   |     | 資優類其他值錯                 |      | 3      | (中国)       | 为你来生           | 18:001 | 高中職(3年級)                  | 學習障礙                                  | (空値)       |              |                          |           | 2017/09/27    |
|   |     | 教師資料查錯                  |      |        |            |                |        |                           |                                       |            |              |                          |           |               |
|   | 9   | 特殊教育班查錯                 |      |        |            | (V) 1070-1-1-1 |        | 1. C. 445 (1977)          |                                       |            |              |                          |           |               |
|   | 9   | 學校資料查錯                  |      | 特望     | 変類別 !      | 学習障礙           |        | 特教親族                      | <u>1</u>                              |            |              | 資優類二                     |           |               |
|   |     | 人学畢業批次修止(身障)            |      | (身)    | <b>陣親)</b> | A與另UMTa主 :     |        | (首懐無                      | U                                     |            |              |                          |           |               |
|   |     | 人學畢業批次修止(資優)            |      |        |            | (學暲、多障者、其      | 他障礙學校  | 端補充說明)                    |                                       |            |              |                          |           |               |
|   |     | 轉衝表填爲板視                 |      | 障碍     | 程度         | (尚未設定)         |        |                           |                                       |            |              | 行為功能                     | 有訂定之需求    |               |
|   |     | 朝理研習核正板質                |      |        |            | 補充說明:學障        |        |                           |                                       |            |              | 介人方案                     |           |               |
|   | □学  | 生動態追蹤                   |      |        |            |                |        |                           |                                       |            |              |                          |           | 1             |
|   |     | 歴出辛業主要()済世<br>土井土坊市ど支法回 |      | 另一     | 個頁面        | :學生基本資         | 料      |                           |                                       |            |              |                          |           |               |
|   |     | <u> </u>                |      |        |            |                |        |                           |                                       |            |              |                          |           |               |

2. 安置班型(一)或(二)為巡迴輔導,請點選提供巡迴輔導之學校。

- (1)「安置班型」若呈現為「不分類巡迴輔導班」,即代表未選擇巡迴輔導學校。
- (2)請於清單中點選學生姓名,進入「學生基本資料」頁面,於安置情形下點選 「選擇巡迴輔導學校」即可。

※修正學生資料僅允許使用學校權限,局端不可以修改任何學生資料。

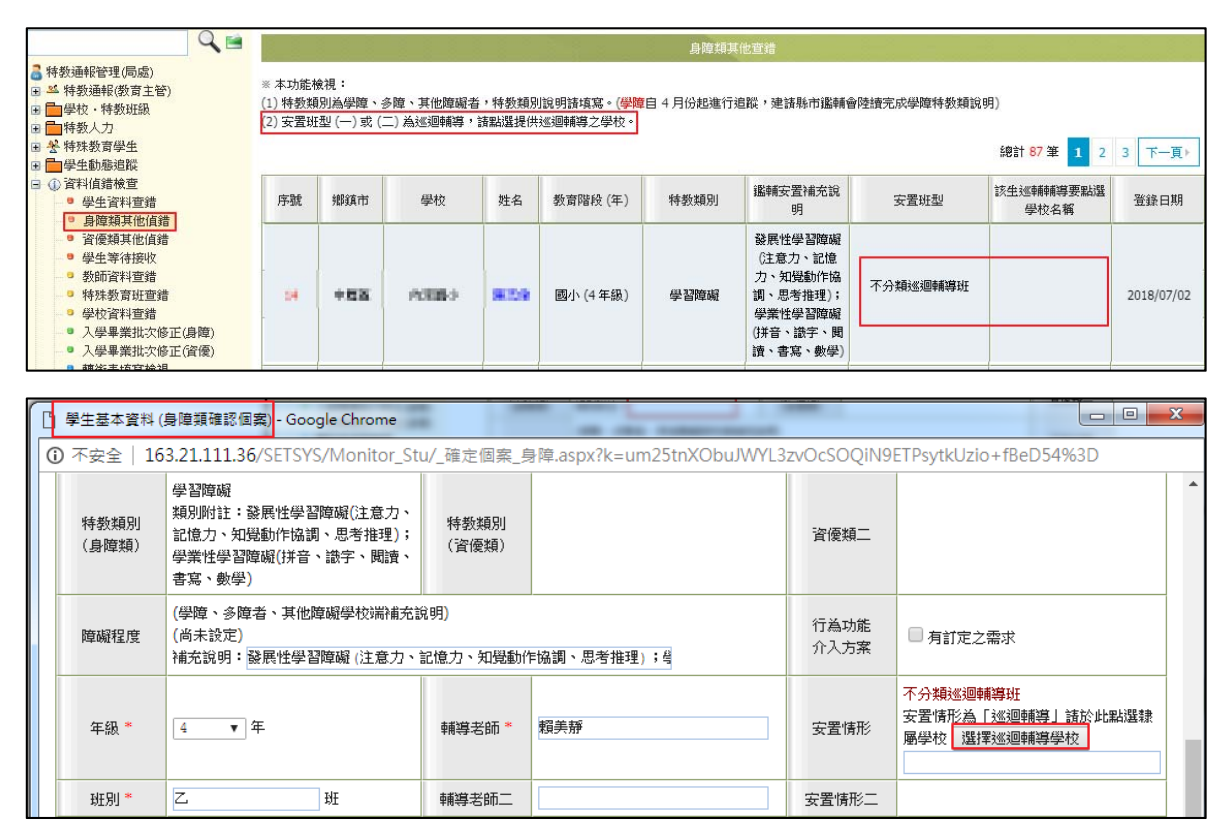

(六) 資優類其他偵錯

此功能主要是偵錯學生填寫資料是否齊全。

- 1. 欄位含空值或填寫不齊全,將呈現紅字。
- 2. 登錄日期呈現紅字:代表該筆資料最後更新日期仍在上一個學年度。
- 如何修正學生資料?
   請於清單中點選學生姓名,進入「學生基本資料」頁面,即可修正欄位,完成後務必【存檔】。

| ● ● 學生動態追蹤                                                 |     |                |                          |            |              | 資優類其他查錯    |                   |         |      |       |       |      |       |       |     |            |  |  |  |
|------------------------------------------------------------|-----|----------------|--------------------------|------------|--------------|------------|-------------------|---------|------|-------|-------|------|-------|-------|-----|------------|--|--|--|
| ● 學生資料查錯                                                   |     |                |                          |            |              |            |                   |         |      |       |       |      |       |       |     |            |  |  |  |
| <ul> <li>身障類其他值錯</li> <li>姿偽物甘曲/6錯</li> </ul>              |     |                |                          |            |              |            |                   |         |      |       | 202   | et 1 | 35 筆  | 1     | 2   | 3 4 5 下一頁▶ |  |  |  |
| <ul> <li>● 教師資料查錯</li> </ul>                               | 序號  | 鄉鎮市            | 學校                       | 姓          | 名            | 数育階段(年)    | 特教                | 類別      |      | 畢業    | 日期    |      | 登錄    | 日期    |     | 備註         |  |  |  |
| □ 特殊教育班查錯                                                  | 1   | 2236173        | 0.784                    |            | -            | 國小 (3 年級)  |                   | 智能      |      | (空    | (賞)   |      | 2018/ | /06/1 | 9   |            |  |  |  |
| <ul> <li>學校資料查錯</li> <li>1 母果業批次依式(自時)</li> </ul>          | -   |                | 4.49                     |            | 5            |            | 6.7               | Jan Ht. |      | 2020/ | 06/20 |      | 2010/ | 00/11 | -   |            |  |  |  |
| <ul> <li>□ 入学#素批次修正(資障)</li> <li>□ 入學畢業批次修正(資優)</li> </ul> | 2   | 105.0          | *E80                     |            |              | 國小 (4 年級)  | -82               | 管舵      |      | 2020/ | 06/20 |      | 2018/ | 03/1: | >   |            |  |  |  |
| ■ 轉銜表填寫檢視                                                  |     | - 学生基本資料 (資優生) |                          |            |              |            |                   |         |      |       |       |      |       |       |     |            |  |  |  |
| ● 辦理研習核定檢查                                                 | 4   | 學校名稱           | 中国語ク                     |            |              |            |                   |         |      |       |       |      |       |       | 9   |            |  |  |  |
|                                                            | 1   | 姓名             | 0.5.M                    |            |              | 身份證字       | Fit U2221448458 B |         |      |       |       |      |       |       |     |            |  |  |  |
|                                                            |     | 性別             | 女                        |            |              | 教育階段       | 殳 國/              | h •     |      |       |       |      |       |       | ,   |            |  |  |  |
|                                                            | -   | 出生             | 民國 🗊 🔹 🖷 🗑 🖛 🗐 🐨 🖻       | - <b>m</b> | 汉族年出         | 生日期正確      |                   |         |      |       |       |      |       |       | -   |            |  |  |  |
| -                                                          |     | F57954abide    | DERIN DER VIEREN         |            |              |            | 1                 |         |      |       |       |      |       |       | L í |            |  |  |  |
| -                                                          |     | /~ #합위프-111    | TABLE V TABLE V AND MORE |            |              |            |                   |         |      |       |       |      |       |       |     |            |  |  |  |
| _                                                          |     | 聯絡地址           | 12月29日 - 国際市 - 南市の市市     | (B)        |              |            | 同上                |         |      |       | 5     |      |       |       |     |            |  |  |  |
|                                                            | 1   | 入學日期           | *                        |            |              | 畢業日期       | и 🗌               |         | 2h   | )     |       | ŀ    |       |       | 3   |            |  |  |  |
|                                                            | 1   | 原住民            | 🗌 是 原住民族祖籍               | •          |              | 低收入月       | a ()              |         | Л    | 月 20  | 18    |      | 0     |       | 5   |            |  |  |  |
|                                                            | 1   | 雷话             | (03 ) 8526127            | 手構         | 0926-9       | 18937      |                   | - =     | Ξ    | 29    | Ħ     | 六    | В     |       | 3   |            |  |  |  |
|                                                            | 1   |                |                          |            |              |            | -                 |         | 1    | 2     | 3     | 4    | 5     |       | 5   |            |  |  |  |
| -                                                          |     | 承長             | 学春末                      | 和通知人力工     | • <u>v</u> : | 魄 ○ 単親 ○ 9 | こ 親し              | 6 7     | 8    | 9     | 10    | 11   | 12    |       |     |            |  |  |  |
| -                                                          | _   |                | 是<br>(木欄校配会內政部調査)        |            | 母親國綱         | ₩ ▼        | 1                 | 3 14    | 1 15 | 16    | 17    | 18   | 19    |       | H   |            |  |  |  |
| -                                                          | 19  | <b>h籍人士子女</b>  | (若勾選則諸填右側父或母國籍選項         | ) ×母國籍     | 父親國綱         | ∰ ▼        | 2                 | 0 21    | 22   | 23    | 24    | 25   | 26    |       | 8   |            |  |  |  |
|                                                            | 1   |                | (難取得台湾身分,仍需填寫原國籍)        |            |              |            | 2                 | 7 28    | 3 29 | 30    | 31    |      |       |       | 3   |            |  |  |  |
|                                                            | 1 3 | 置情形            |                          | 一般智能       | 資源班          |            |                   |         |      |       |       |      |       |       | 8   |            |  |  |  |
|                                                            | 1 3 | 置情形二           |                          |            |              |            |                   |         |      |       |       |      |       |       | ,   |            |  |  |  |

- (七) 教師資料查錯此功能主要是偵錯教師填寫資料是否齊全。
  - 1. 欄位含空值或填寫不齊全,將呈現紅字。
  - 老師資料由學校特教通報承辦人員建置後,除職務內容、任教類別、員額編制隸 屬等欄位,由通報承辦人員管理建置外,其餘個人基本資料將交由老師自行維 護。
  - 3. 除了基本資料以外,通報承辦人員皆可直接點選教師姓名進行修正。
  - 4. 確實更新欄位後, 偵錯資料將於列表中自動移除。

|     |                         |       | 2.2.2    |       | <u>a a a a</u> | 教師資料查錯 | 3 a 3 a |                |       |                    |
|-----|-------------------------|-------|----------|-------|----------------|--------|---------|----------------|-------|--------------------|
| 項目查 | :錯: <mark>(</mark> 請確實) | 更新欄位後 | え,偵錯資料將放 | 诊列表中自 | ]動移除)          |        |         |                |       | _                  |
| 序號  | 學校                      | 教師    | 身分證字號    | 性別    | 任教類別           | 職務內容   | 教師資格    | 學歷碼            | 總<br> | └6筆 <u>1</u><br>備註 |
| 1   | :慈國女中                   | 林     | R2 5     | 女     | 普通班            | 斑級導師   | (空値)    | 合格教師無特<br>教教師証 | 大學    |                    |
| 2   | :慈國女中                   | 張     | R2: 1    | 女     | 行政人員           | 主任     | (空値)    | 合格教師無特<br>教教師証 | 大學    |                    |

## (八) 特殊教育班查錯

此功能主要是偵錯特殊教育班填寫資料是否齊全。 ※「班型、班數」如果有任何疑問,請洽各縣市教育局。

| ŦŔŦ |
|-----|
| -91 |
| )   |
|     |

(九) 學校資料查錯

此功能主要是偵錯學校資料填寫資料是否齊全。

- 請檢視新學年【校長】、【電話總機】、【全校男生數】、【全校女生數】、【特教 業務承辦人姓名】、【Email】等欄位。
- 2. 資料有誤或填寫不齊全:請至左側功能項【學校·班級·特教人力】修正。
- 3. 【學校登錄日期】呈現紅字:代表學校本學期尚未登入系統檢視更新資料。
- 4. 確實更新欄位後, 偵錯資料將於列表中自動移除。

| <ul> <li>① 資料值錯檢查</li> <li>④ 學生動能追蹤</li> </ul>                                                                                 |                   | 1.1.1.1                   |                            |                     | 學校資料   | 计查错                       | 8     | 1     |            |
|----------------------------------------------------------------------------------------------------|-------------------|---------------------------|----------------------------|---------------------|--------|---------------------------|-------|-------|------------|
| <ul> <li>學生資料查請</li> <li>身際類其他值請</li> <li>資優類其他值請</li> <li>資優類其他值請</li> <li>教師資料查請</li> <li>教師資料查請</li> <li>性味熱意味亦辨</li> </ul> | 本項目查錯:<br>※ 校長、聯絡 | : (請確實更新欄位後<br>各電話、特教承辦人) | ,值錯資料將於列表<br>員、Email 未填、學村 | 長中自動移除)<br>改登入日期停留右 | E上學年。  |                           |       |       | 總計1筆 1     |
| 學校資料查錯                                                                                                    | 序號                | 學校                        | 校長(園長)                     | 聯絡電話                | 特教承辦人員 | E-Mail                    | 全校男生數 | 全校女生數 | 登錄日期       |
| <ul> <li>人學畢業批次修正(身障)</li> <li>入學畢業批次修正(資優)</li> </ul>                                                                         | 1                 | 168311                    | 發展完                        | RIIIECA             | 常生物    | ijatoonapiygahukunadu taa |       |       | 2017/09/12 |

- (十) 入學畢業批次修正(身障) 此功能主要是偵錯【入學日期】、【畢業日期】欄位誤植入日期或資料未填寫。
  - 1. 請使用查詢功能,篩選出需求資料。

| Q 🖻                                                                             |       | - 88 | <u> </u>          | - 16 - 16 - 16 - 16 - 16 - 16 - 16 - 16 | 入學畢業批       | 次修正 (身障生) - 查詢條件 |           |               | 3131313     |            |  |
|---------------------------------------------------------------------------------|-------|------|-------------------|-----------------------------------------|-------------|------------------|-----------|---------------|-------------|------------|--|
| <ul> <li>■ 授校學務</li> <li>■ 最新消息(E2)</li> </ul>                                  | 年級    |      |                   |                                         |             | 姓名               |           |               |             |            |  |
| <ul> <li>● 学校・班級・特教人力</li> <li>● * 特殊教育学生</li> <li>● ① 資料値</li> </ul>           | 排除入學日 | 期    | 2017/08,<br>排除日期可 | /01,2016/09/0<br>[以輸入多組,使月              | 1<br>月,逗號區隔 | 排除畢業日期           | 排除日期可以輸入書 | 1入多組, 使用,逗號區隔 |             |            |  |
| <ul> <li>Q] 學生動態追蹤</li> <li>學生資料查錯</li> <li>身障類其他值錯</li> <li>資優類其他值錯</li> </ul> |       |      |                   |                                         |             |                  | 修正的       | 3選擇的學生        | <u> 変</u> 論 | 清除<br>1筆 1 |  |
| <ul> <li>教師資料童</li> <li>特殊教育班童</li> <li>學校資料查</li> </ul>                        | 序號    | 姓    | 名                 | 年級                                      |             | 特教類別             |           | 入學日期          | 畢業日期        | 選擇         |  |
| <ul> <li>● 入學畢業批次修正(身障)</li> <li>● 入學畢業批次修正(資優)</li> </ul>                      | 1     | 90   | E.                | 1 年級                                    |             | 學習障礙             |           | 2017/09/01    | 2020/06/20  |            |  |

- 2. 資料修正方式
  - (1) 利用上方查詢條件以『年級』篩選資料,將相同年級統一批次檢測及修正。
  - (2) 勾選欲修正的學生名單後,點選【修正已選擇的學生】按鈕,系統會針對該 學生年級判斷,自動帶入正確【入學日期】及【畢業日期】。

|    |     |      |      | 修正已選擇的學生   | 查詢 清除<br>總計 1 筆 | 1 |
|----|-----|------|------|------------|-----------------|---|
| 序號 | 姓名  | 年級   | 特教類別 | 入學日期       | 畢業日期 □          | ł |
| 1  | 曾一維 | 3 年級 | 智能障礙 | 2013/09/01 | 2019/06/20      | ] |

- (十一) 入學畢業批次修正(資優) 此功能主要是偵錯【入學日期】、【畢業日期】欄位誤植入日期或資料未填寫。 操作說明與「入學畢業批次修正(身障)」相同。
- (十二) 轉銜表填寫檢視 此功能主要檢視:
  - 1. 針對學生完成轉銜表填寫後,是否完成學生資料異動檢查。

- 每年填寫轉銜表期間出現筆數不需理會,僅作提醒功能。
   ※待新學年度 9/15 開始統計各級學校執行成效。
- 放棄特教生身分,請填妥轉銜表完成學生異動。(未完成異動學生,將延續被追蹤)
- 轉銜異動統計時間為每年8月後,此檢視是提醒學校端目前已填轉銜表但未 異動的清單,請於學生畢業或轉學後記得完成轉銜表填寫及異動。
- 5. 常見錯誤如下:
  - (1)【預定新安置單位】未填寫。
  - (2)轉銜表資料填寫完成,但未勾選『已確認資料全部輸入完畢』存檔。
  - (3)轉銜表資料已完成但學生尚未【異動】,於學生基本資料頁面最下方點選【異動】鈕;登入後依據學生需求選擇異動原因並完成儲存即可。
  - (4) 鑑定(放棄服務),請完成轉銜表後再異動學生。

| The second second secon | 9                     |     | 轉箭表填寫情視。                                                                                                    |                              |                 |            |      |         |             |        |                |          |  |
|----------------------------------------------------------------------------------------------------|-----------------------|-----|----------------------------------------------------------------------------------------------------|------------------------------|-----------------|------------|------|---------|-------------|--------|----------------|----------|--|
| ■ 学校學務 ■ ● 最新消息(E2) ■ ● ● 最新消息(E2)                                                                                                    |                       |     | 學生                                                                                                    | 項別 高中(含)よ                    | 高中(含)以下         |            | T    | 學生姓名    |             |        |                |          |  |
| <ul> <li>一学校、虹级、将</li> <li>学校務務寄學生</li> <li>② 資料值緒檢查</li> <li>③ 学生動感過點</li> <li>● 学生資料查</li> <li>● 學生資料查</li> <li>● 鼻障類其他(</li> <li>● 資優類其他()</li> </ul>                                                                                                    | 致入/J<br>從<br>直錯<br>直錯 |     | <ul> <li>本功能檢視:         <ul> <li>(1) 本功能針對學生完成轉銜表填寫後,是否完成學生資料具動檢查。</li> <li>(2) 每年填寫轉銜表期間出現筆數不震理會,僅作提醒功能,待新學年度(9/15) 間始統計各級學校執行成效。</li> <li>(3) 放棄特教生身分,諸墳妥轉銜表完成學生異動。(未完成異動學生,將延續被追蹤)</li> <li>總計7筆 1</li> </ul> </li> </ul> |                              |                 |            |      |         |             |        |                |          |  |
| <ul> <li>         参防資料登請         <ul> <li></li></ul></li></ul>                                                                                                    |                       |     | 序號                                                                                                    | 學校                           | 姓名 教育階段(年) 轉銜原因 |            | 轉銜原因 | 新安置單位   | 確定填寫完成      | 學生完成異動 |                | 鑑定(放棄服務) |  |
|                                                                                                    |                       |     | 1                                                                                                    | +4:520/8+8%<br>+             | 514B            | 高中職 (3 年級) |      |         |             |        |                |          |  |
|                                                                                                    |                       |     | 2                                                                                                    | ++C0468+88                   | 404             | 高中職 (2 年級) |      |         |             |        | 諸完成轉<br>動号     |          |  |
| 继定文號纪錄                                                                                                    | 序號                    | 22  | 汶日期                                                                                                    | 發文文號                         |                 |            | 特教類別 |         | 鑑定決議安置方式    |        | 適用階段 /<br>有效日期 |          |  |
| sm AC A DOD HOUSE                                                                                                    | 1                     | 200 | (MIN)                                                                                                    | 10.52/08/W/Fill (0520542008) |                 |            | 9038 |         | 普通班(接受特教服務) |        |                |          |  |
| 十二年安置<br>鑑定文號                                                                                                    | 學年度 發文日期 發文文號         |     |                                                                                                    |                              |                 |            |      | 群別 / 科別 |             |        |                |          |  |
| 儲存 關閉                                                                                                    |                       |     |                                                                                                    |                              |                 |            |      |         |             |        |                |          |  |